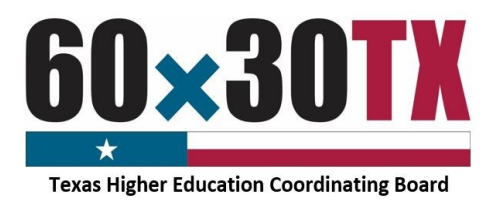

# Return of Funds Form Instructions

The following process allows institutions to return program funds throughout the year on an as-needed basis using an online Return of Funds Form (RFF). The RFF allows for easier reconciliation between the institution's Financial Aid Office, Business Office, and the Texas Higher Education Coordinating Board (THECB).

# **Accessing the RFF**

The RFF link can be found on the Student Financial Aid Programs (SFAP) Information Website: <u>https://www1.thecb.state.tx.us/apps/SpecialPrograms/MainMenu.cfm</u>

## STEP 1: Navigate to the SFAP Website

Under the Online Forms and Portal section.

### **STEP 2: Select the type form**

#### **Grants and special Programs**

- Bilingual Education Scholarship Program
- Educational Aide Exemption (EAE)
- Texas College Work Stud (TCWS)
- Top Ten Percent (Top 10%) Scholarship
- Tuition Equalization Grant (TEG)
- Texas Educational Opportunity Grant (TEOG) -2 yr. Colleges
- Texas Educational Opportunity Grant (TEOG) -State/Technical
- Toward EXcellence Access and Success (TEXAS) Grant

#### **Loan Programs**

- B-On-Time (BOT) Public Institutions
- B-On-Time (BOT) Private Institutions
- College Access Loan (CAL)
- Texas Armed Services Scholarship Program (TASSP)

| Financial Aid Advisory Committee Information        |      |
|-----------------------------------------------------|------|
| Financial Literacy Advisory Committee Information   |      |
|                                                     |      |
| Program Specific Information                        |      |
|                                                     |      |
| TEXAS Grant                                         |      |
| TEOG                                                |      |
| TEG                                                 |      |
| Texas College Work-Study                            |      |
| Top 10 % Scholarship                                |      |
| Educational Aide Exemption                          |      |
| Exemption and Waivers                               |      |
| CAL Loans                                           |      |
| BOT Loans                                           |      |
| Texas Armed Services Scholarship Program            |      |
| Good Neighbor Scholarship                           |      |
| Bilingual Education Scholarship Program             |      |
| Reciprocal Educational Exchange Program             |      |
| State-Funded Campus-Based Programs                  |      |
|                                                     |      |
| Online Forms and Portals                            |      |
|                                                     |      |
| Forms (The new Return of Funds Form is located here | re.) |
| Authority to Transfer Form (PDF)                    |      |
| Return of Funds Form (RFF)                          |      |
| Grants and Special Programs                         |      |
| Loan Programs                                       |      |
| Return of Funds Form (RFF) Instructions(            | PDF) |
| System Request Form (PDF)                           |      |
| Portals (HelmNet (HHLOANS) login is located here.)  |      |
|                                                     |      |
| Resources                                           |      |
|                                                     |      |

# **Completing the Grants and Special Programs RFF**

## **STEP 1: Complete the Contact Information Section**

**Financial Aid Director** - accountable for overseeing the program at the institution.

**Reporting Official** - assigned to monitor the program.

**Business Office Contact** - responsible for reconciling the program account with the Financial Aid Office.

| Contact Information     |      |       |       |  |  |  |  |  |  |
|-------------------------|------|-------|-------|--|--|--|--|--|--|
| Position                | Name | Email | Phone |  |  |  |  |  |  |
| Financial Aid Director  |      |       |       |  |  |  |  |  |  |
| Reporting Official      |      |       |       |  |  |  |  |  |  |
| Business Office Contact |      |       |       |  |  |  |  |  |  |

#### **NOTE:** If the Financial Aid Director is the Reporting Official, enter the same information for both contacts.

### **STEP 2: Program Section**

#### Select award year. 2017-2018 Award Year: 2017-2018 $\mathbf{\vee}$ 2016-2017 2015-2016 TEOG-2 year Colleges 36002 🗸 Program: 2014-2015 2013-2014 . Grant programs require a breakdown in type of funds. 2012-2013 • Select the program

Grant Programs:

- TEG
- TEOG 2 yr. Colleges
- TEOG State/Technical
- TEXAS Grant

Special Programs:

- Bilingual Education Scholarship Program
- EAE
- TCWS
- Top 10% Scholarship

# **STEP 3: Completing the Refund Section**

To complete the **Refund** section, a program must first be selected. Once selected only the corresponding refund section will be available to be completed.

#### **Grant Program Refund**

- Enter the total amount of Initial and Renewal award funds being returned.
- Enter the number of student awards being returned. Do not enter a student count for a partial refund.

#### **Grant Programs:**

- TEG
- TEOG 2 yr. Colleges
- TEOG State/Technical
- TEXAS Grant

#### **Special Program Refund**

- Enter the total amount of funds being returned.
- Enter the number of student awards being returned. Do not enter a student count for a partial refund.

#### **Special Programs:**

- Bilingual Education
- o EAE
- o TCWS
- Top 10% Scholarship

**NOTE:** A refund for a partial student award does not affect the student count and does not need to be reported on the RFF.

#### For Example:

0

- A student was issued TEXAS Grant for both fall and spring.
  - Total award = \$5,000
- The student is ineligible for the spring award.
   Spring only = \$2,500
  - A partial refund is being processed.
    - Student count = 0

# **STEP 4: Complete the Explanation Section**

Institutions **must** enter a detailed explanation for the refund. Student personal identifying information is not required.

## **STEP 5: Submit the Request**

- Once all fields are completed, select the **submit** button to send the RFF.
- If the request is missing any required information, an error message will appear. Enter any missing information and then re-select **submit**.

# Once the RFF is submitted a confirmation email including a copy of the request, will be sent to the representatives listed in the Contact Information section.

| Grant Program |                                                         |      |   |  |  |  |  |  |
|---------------|---------------------------------------------------------|------|---|--|--|--|--|--|
| Type of Funds | Number of student<br>Amount* awards being<br>returned** |      |   |  |  |  |  |  |
| Initial       |                                                         | 0    | 0 |  |  |  |  |  |
| Renewal       |                                                         | 2500 | 0 |  |  |  |  |  |
| Total         |                                                         | 2500 | 0 |  |  |  |  |  |

| Grant Program |         |                                                 |  |  |  |  |  |
|---------------|---------|-------------------------------------------------|--|--|--|--|--|
| Type of Funds | Amount* | Number of student<br>awards being<br>returned** |  |  |  |  |  |
| Initial       | 0       | 0                                               |  |  |  |  |  |
| Renewal       | 0       | 0                                               |  |  |  |  |  |
| Total         | 0       | 0                                               |  |  |  |  |  |

| Special Program |                                              |  |  |  |  |  |
|-----------------|----------------------------------------------|--|--|--|--|--|
| Amount*         | Number student<br>awards being<br>refunded** |  |  |  |  |  |
|                 |                                              |  |  |  |  |  |

# **Completing the Loan Program RFF**

## **STEP 1: Complete the Contact Information Section**

Financial Aid Director - accountable for overseeing the program at the institution.

**Reporting Official** - assigned to monitor the program.

Business Office Contact - responsible for reconciling the program account with the Financial Aid Office.

**NOTE:** If the Financial Aid Director is the Reporting Official, enter the same information for both contacts.

#### **STEP 2: Program Section**

#### Select the program

- B-On-Time (BOT) Public Institutions
- B-On-Time (BOT) Private Institutions
- College Access Loan (CAL)
- Texas Armed Services Scholarship Program (TASSP)

|                                                                                                    |            |               |                        |                                 |       | Contac     | t Inform | nation    |                   |                    |             |  |
|----------------------------------------------------------------------------------------------------|------------|---------------|------------------------|---------------------------------|-------|------------|----------|-----------|-------------------|--------------------|-------------|--|
| Position                                                                                                    |            |               |                        | Na                              | me    |            |          | Email     |                   |                    | Phone       |  |
| Financial Aid<br>Director                                                                                                    |            |               |                        |                                 |       |            |          |           |                   |                    |             |  |
| Reporting Officia                                                                                                    | al         |               |                        |                                 |       |            |          |           |                   |                    |             |  |
| Business Office.                                                                                                    |            |               |                        |                                 |       |            |          |           |                   |                    |             |  |
| Program Select A Program Type V Total refund: PCA#                                                                                                    |            |               |                        |                                 |       | PCA#       |          |           |                   |                    |             |  |
| Disbursement Year: Calendar year the funds were disbursed       Term: F = Fall       S = Spring       SM = Summer       Award: F = Full       P = Partial         Explanation: INST Canceled = Institution Initiated Cancelation       STDNT Canceled = Student Initiated Cancelation       P = Partial |            |               |                        |                                 |       |            |          |           |                   |                    |             |  |
| Common Line I<br>Unique ID                                                                                                    | Disb.<br># | Disb.<br>Year | Term<br>Fall<br>Spring | Amount<br>(Exclude all<br>Fees) | Award | First Name |          | Last Name | D.O.B<br>MM/DD/YY | SSN<br>000-00-0000 | Explanation |  |
|                                                                                                    | ~          |               | ~                      |                                 |       |            |          |           |                   |                    | <b>~</b>    |  |

# **STEP 3: Completing the Refund Section**

The following data must be submitted in order to process a loan refund.

- **Common Line Unique Identification Number:** Enter the 17 digit loan identifying number.
- **Disbursement Number:** Select the loan disbursement number being refunded.
  - If a loan with several disbursements is being refunded, each disbursement must be entered separately.

#### For Example:

- A loan of \$5,000 was issued in **4** disbursements of \$1,250 each.
- A refund of \$2,500 needs to be returned to the THECB for that loan.
  - Institution would report the refund on **2** lines in the RFF, **1** for each disbursement.
- **Disbursement Year:** Enter the calendar year the disbursement was issued to the students account.
- **Term** Enter the term the disbursement was issued.
  - It is possible for a loan to have several disbursements in the same term.
- Amount: Enter the amount of the refund being submitted to the THECB.
- Award: Select **F** if a full refund of the disbursement identified is being returned. Select **P** if a partial refund for the loan disbursement is being issued.
- First Name: Enter the student first name as it appears on the THECB loan system
- Last Name: Enter the student last name as it appears on the THECB loan system
- **DOB:** Enter the students date of birth
- **SSN:** Enter the student 9 digit Social Security Number.
- **Explanation:** Select **INST Cancel**ed, if the institution initiated the cancellation and refund of the loan. Select **STDNT Canceled** if the student initiated the cancellation and refund of the loan.

| Common Line<br>Unique ID | Disb.<br># | Disb. Year | Term<br>Fall<br>Spring | Amount<br>(Exclude all<br>Fees) | Award | First Name | Last Name | D.O.B<br>Mm/dd/yy | <b>S SN</b><br>000-00-0000 | Expla nation |
|--------------------------|------------|------------|------------------------|---------------------------------|-------|------------|-----------|-------------------|----------------------------|--------------|
|                          |            |            | ~                      |                                 | ~     |            |           |                   |                            | <b>~</b>     |
|                          |            |            | ~                      |                                 | ~     |            |           |                   |                            | <b>~</b>     |

#### **STEP 4: Submit the Request**

- Once all fields are completed, select the **submit** button to send the RFF.
- If the request is missing any required information, an error message will appear. Enter any missing information and then re-select **submit**.

Once the RFF is submitted a confirmation email including a copy of the request, will be sent to the representatives listed in the Contact Information section.

# Resources

| CONTACT FINANCIAL AID SERVICES                                                                                                    |                                                                                                    |  |  |  |  |  |  |  |
|----------------------------------------------------------------------------------------------------|----------------------------------------------------------------------------------------------------|--|--|--|--|--|--|--|
| By phone: (844) 792-2640                                                                                                    |                                                                                                    |  |  |  |  |  |  |  |
| Contact us by completing an <u>online inquiry form</u> and use one of the following contact reasons below:                                                                                                    |                                                                                                    |  |  |  |  |  |  |  |
| <ul> <li>Contact Reason - Exemptions/Waiver Programs         <ul> <li>All state exemption and waiver programs including EAE</li> </ul> </li> <li>Contact Reason - Student Loan- School Info Request         <ul> <li>CAL</li> <li>BOT</li> <li>TASSP</li> </ul> </li> </ul> | Contact Reason - State and Federal Grants and Scholarships <ul> <li>TEXAS Grant</li> <li>TEOG</li> <li>TEG</li> <li>Top 10% Scholarship</li> </ul> <li>Contact Reason - Work-Study Programs <ul> <li>TCWS</li> <li>TCWS Mentorship</li> </ul> </li> |  |  |  |  |  |  |  |
| OTHER RESOURCES FOR INSTITUTIONS                                                                                                    |                                                                                                    |  |  |  |  |  |  |  |
| General program information for institutions <u>Student Financial Aid Programs Information Wel</u>                                                                                                    |                                                                                                    |  |  |  |  |  |  |  |
| General loan information                                                                                                    |                                                                                                    |  |  |  |  |  |  |  |
| Texas Program Statutes                                                                                                    | Texas Education Code                                                                                                    |  |  |  |  |  |  |  |
| Texas Program Rules                                                                                                    | Texas Administrative Code                                                                                                    |  |  |  |  |  |  |  |
| Information concerning program processing, procedures,<br>allocations, and other topics will be communicated to<br>institutions through the GovDelivery system. In order to<br>receive these communications, interested individuals must<br>subscribe.                      | <u>GovDelivery</u>                                                                                                    |  |  |  |  |  |  |  |
| AVAILABLE FORMS                                                                                                    |                                                                                                    |  |  |  |  |  |  |  |
| TEXAS Grant, TEOG, TEG, TCWS, Top 10% Scholarship, BOT,<br>CAL, TASSP, EAE                                                                                                    | <u>Return of Funds Form – Grants and Special Programs</u><br><u>Return of Funds Form – Loan Programs</u>                                                                                                    |  |  |  |  |  |  |  |
| CALENDAR                                                                                                    |                                                                                                    |  |  |  |  |  |  |  |
| Institutional Calendar                                                                                                    |                                                                                                    |  |  |  |  |  |  |  |